## REPASO

- 1. Crear una base de datos en blanco con el nombre "Nº lista- Amigos de tu\_nombre"
- 2. Crear la tabla "MisAmigos" con la siguiente estructura

| Campo    | Tipo         | Tamaño | Máscara |
|----------|--------------|--------|---------|
| 10       | Autonumerico |        |         |
| Nombre   | Texto        | 20     |         |
| Apellido | Texto        | 20     |         |
| País     | Texto        | 15     |         |
| Estudios | Texto        | 15     |         |
| Edad     | Numérico     | Byte   | 00      |
| R_social | Texto        | 15     |         |
| Nick     | Texto        | 15     |         |

- 3. Crear el formulario con el nombre "F de MisAmigos"
- 4. Introducir los siguiente datos usando el formulario

| ld | Nombre   | Apellido   | País       | Estudios       | Edad | R_social | Nick     |
|----|----------|------------|------------|----------------|------|----------|----------|
| 1  | Sergio   | Benitez    | España     | ESO            | 16   | Facebook | Sergi    |
| 2  | Beatriz  | Alonso     | España     | Universitarios | 23   | Twitter  | BeaAlo   |
| 3  | Ralph    | Schimansky | Alemania   | Bachiller      | 22   | MySpace  | Rschiman |
| 4  | Luca     | Richione   | Italia     | ESO            | 15   | Facebook | LucaOne  |
| 5  | Mark     | Sherif     | Inglaterra | ESO            | 15   | MySpace  | Marky_s  |
| 6  | Alicia   | Keys       | EEUU       | ESO            | 26   | Twitter  | Aliss    |
| 7  | Joan     | Pons       | España     | Universitarios | 30   | Alpinaut | Jpon22   |
| 8  | Helga    | Muhren     | Alemania   | ESO            | 35   | Badoo    | Helgita  |
| 9  | Gervasio | Defer      | Brasil     | Sin estudios   | 28   | Flickr   | Defer21  |

5. Realizar las siguientes consultas

## Nombre de

| la consulta | Acción                                                                                                 |
|-------------|----------------------------------------------------------------------------------------------------|
| Españoles   | Mostrar todos los datos de los amigos de "España"                                                      |
| Facebokeros | Mostrar el <u>Nombre</u> y <u>Apellidos</u> de los que tienen perfil en <u>Facebook</u>                |
| ESOs amigos | Mostrar el <u>Nick</u> y la <u>R_social</u> de los que tienen sólo <u>ESO</u>                          |
| Viejitos    | Mostrar el <u>Nombre</u> , la <u>R_socia</u> l y el <u>Nick</u> de los que tienen más de 20 años (>20) |

- 6. Abre la tabla y añade el siguiente campo: "email", cierra y guarda la tabla
- 7. Borra el formulario y vuelve a crearlo para tenga el nuevo campo email.
- 8. Abre el formulario e inventa las direcciones de correo de cada uno de ellos
- Crea una consulta que se llame "Amigos de hotmail", y que mostrará todos los datos cuya dirección de correo sea de hotmail. La condición será "\*hotmail.com"

## **Recuerda:**

Al modificar una tabla hay que eliminar y volver a crear el formulario En las consultas el \* se utiliza como comodín en la búsquedas de texto

La base de datos se guarda por defecto en "Mis documentos", copia y pégala en la red genérica.